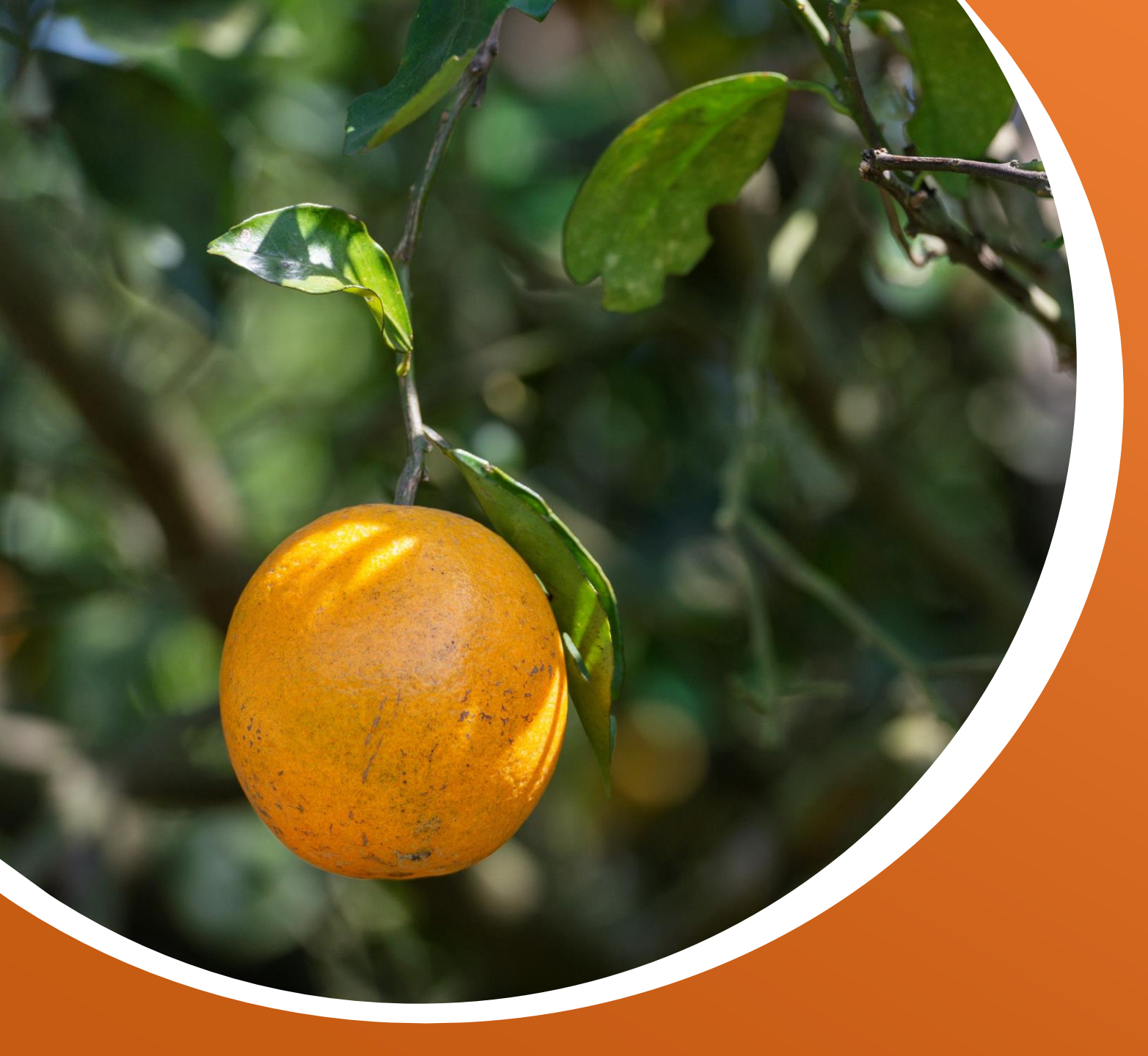

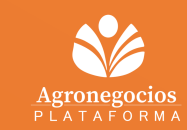

## Guía Funcional Del Portal Proveedores

Registro de complemento de pago

### INTRODUCCIÓN

El Complemento de Pago, también conocido recientemente como Recibo Electrónico de Pagos (REP) es un documento que todos los contribuyentes deben emitir por cada pago que reciban, y el cual debe relacionarse con una factura. La información que contendrá dicho complemento estará relacionada con los pagos que se han recibido.

De acuerdo a los lineamientos fiscales de Citrofrut, todos los proveedores sin excepción deben realizar la carga de sus REP por cada pago recibido.

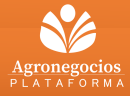

Ingresar a la opción de "Facturación" para iniciar el proceso de registro del complemento de pago.

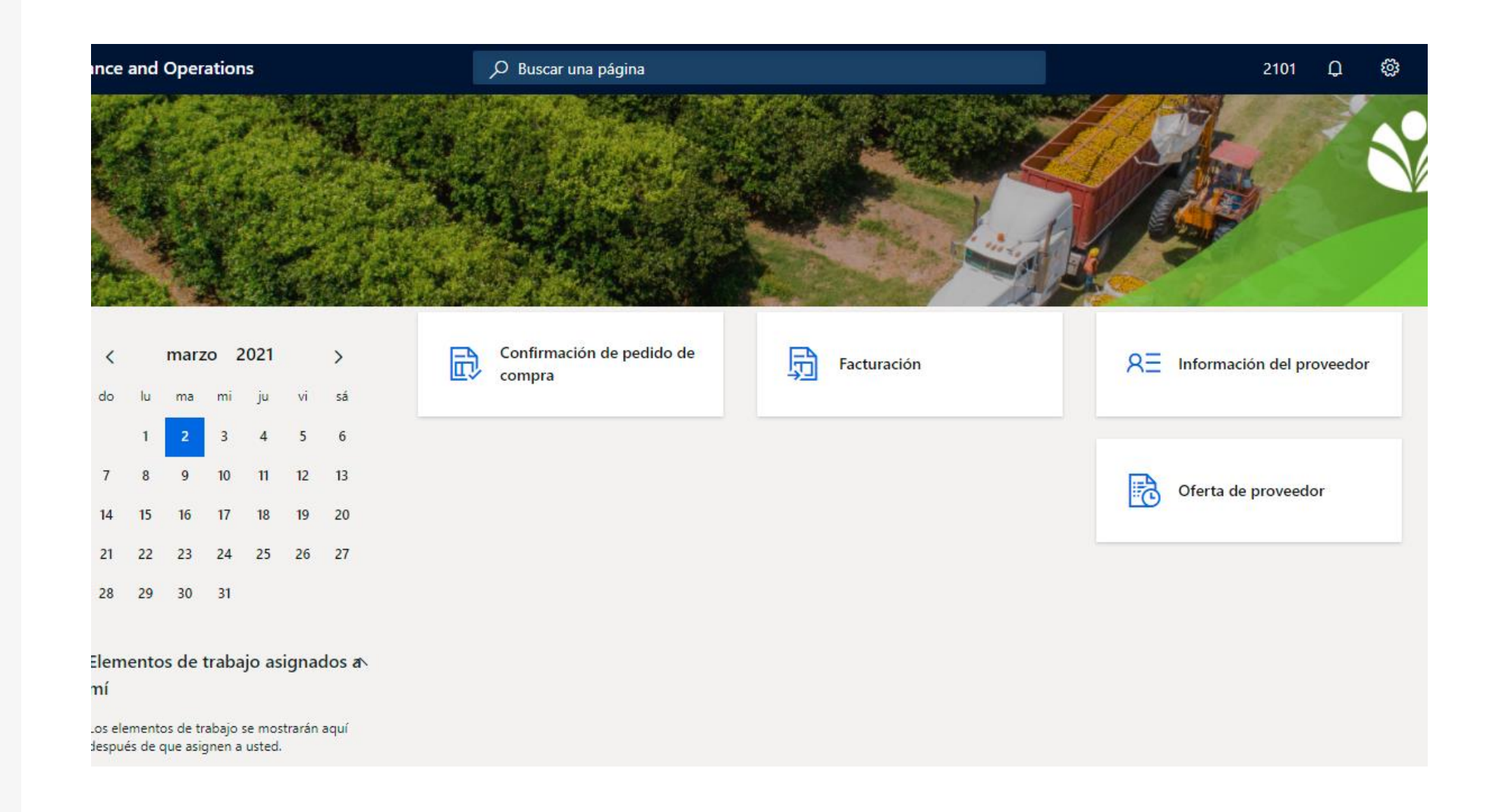

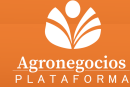

Una vez dentro de Facturación, favor de dar clic en "Pagado"

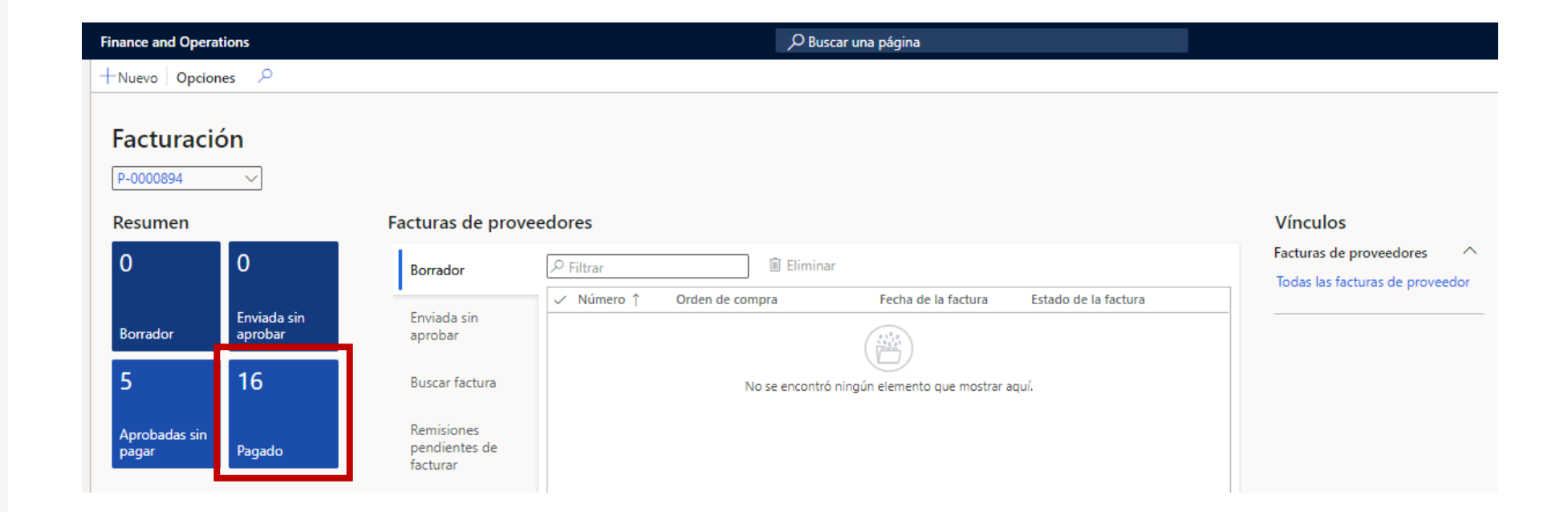

NÚMERO DE PASO: 2

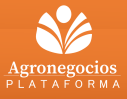

#### NÚMERO DE PASO:

#### **INSTRUCCIONES:**

Al ingresar, podrá visualizar el detalle de las facturas que han sido pagadas, así como las que se encuentran pendientes de cargar su respectivo Complemento de Pago/REP.

Todas aquellas facturas con un check en la columna de "Complemento" son aquellas que tienen un REP asociado, en caso contrario semanalmente estará llegando una notificación vía correo como recordatorio de carga.

| ₽ Filtrar   |            |                 |                      |                      |             |
|-------------|------------|-----------------|----------------------|----------------------|-------------|
| ✓ Factura ↑ | Fecha      | Orden de compra | Fecha de vencimiento | Estado de la factura | Complemento |
| 735722      | 30/03/2021 |                 | 15/01/2021           | Pagado               |             |
| 736244      | 30/03/2021 |                 | 22/01/2021           | Pagado               | ~           |
| 737150      | 30/03/2021 |                 | 29/01/2021           | Pagado               | ~           |
| 738281      | 26/03/2021 | 446165          | 02/04/2021           | Pagado               | ~           |
| 738401      | 26/03/2021 | 446198          | 02/04/2021           | Pagado               | ~           |
| 738875      | 26/03/2021 | 446306          | 02/04/2021           | Pagado               | ~           |
| 741950      | 07/04/2021 | 2101-000308     | 09/04/2021           | Pagado               |             |
| 742327      | 30/03/2021 | 2101-001240     | 02/04/2021           | Pagado               |             |
| 742343      | 26/03/2021 | 2101-001178     | 02/04/2021           | Pagado               |             |
| 742376      | 26/03/2021 | 2101-001179     | 02/04/2021           | Pagado               |             |
| 742622      | 26/03/2021 | 2101-001936     | 02/04/2021           | Pagado               |             |
| 742683      | 26/03/2021 | 2101-001179     | 02/04/2021           | Pagado               |             |
| 743000      | 26/03/2021 | 2101-001179     | 02/04/2021           | Pagado               |             |
| 743034      | 26/03/2021 | 2101-001178     | 02/04/2021           | Pagado               |             |
| 743036      | 26/03/2021 | 2101-001179     | 02/04/2021           | Pagado               |             |
| 747228      | 07/04/2021 | 2101-004463     | 09/04/2021           | Pagado               |             |

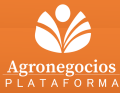

Para iniciar con la carga, seleccionar el clip de la parte superior derecha.

Opciones 🔎 Personali

26/03/2021

07/04/2021

743036

747228

2101-001179

2101-004463

| Opcio | nes 🔎                   |                          |                            |                      |                      |             |
|-------|-------------------------|--------------------------|----------------------------|----------------------|----------------------|-------------|
|       | Personalizar            | Opciones de página       | a Compar                   | tir                  |                      |             |
| Abrir | siempre para la edición | Ordenación o filtro avan | zados Crear una alerta per | rsonalizada 🗸        |                      |             |
| Perso | nalizar esta página     | Información de registro  | Gestionar mis alerta       | S                    |                      |             |
|       |                         |                          |                            |                      |                      |             |
| 7     | Pagado                  |                          |                            |                      |                      |             |
| ·     | Pagado                  |                          |                            |                      |                      |             |
|       | Vista estár             | ndar∨                    |                            |                      |                      |             |
|       | O Filtere               |                          |                            |                      |                      |             |
|       | - Filtrar               |                          |                            |                      |                      |             |
|       | ✓ Factura ↑             | Fecha                    | Orden de compra            | Fecha de vencimiento | Estado de la factura | Complemento |
|       | 735722                  | 30/03/2021               |                            | 15/01/2021           | Pagado               |             |
|       | 736244                  | 30/03/2021               |                            | 22/01/2021           | Pagado               |             |
|       | 737150                  | 30/03/2021               |                            | 29/01/2021           | Pagado               |             |
|       | 738281                  | 26/03/2021               | 446165                     | 02/04/2021           | Pagado               |             |
|       | 738401                  | 26/03/2021               | 446198                     | 02/04/2021           | Pagado               |             |
|       | 738875                  | 26/03/2021               | 446306                     | 02/04/2021           | Pagado               |             |
|       | ✓ 741950                | 07/04/2021               | 2101-000308                | 09/04/2021           | Pagado               |             |
|       | 742327                  | 30/03/2021               | 2101-001240                | 02/04/2021           | Pagado               |             |
|       | 742343                  | 26/03/2021               | 2101-001178                | 02/04/2021           | Pagado               |             |
|       | 742376                  | 26/03/2021               | 2101-001179                | 02/04/2021           | Pagado               |             |
|       | 742622                  | 26/03/2021               | 2101-001936                | 02/04/2021           | Pagado               |             |
|       | 742683                  | 26/03/2021               | 2101-001179                | 02/04/2021           | Pagado               |             |
|       | 743000                  | 26/03/2021               | 2101-001179                | 02/04/2021           | Pagado               |             |
|       | 743034                  | 26/03/2021               | 2101-001178                | 02/04/2021           | Pagado               |             |

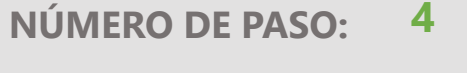

Copyright 2020 Citrofrut © Aviso de Privacidad Av. Constitución 405 Pte. Monterrey, N.L. 64000 México T. +52.81.8369.7000c

02/04/2021

09/04/2021

Pagado

Pagado

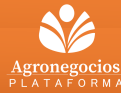

Al abrir la pantalla, podemos visualizar los archivos XML y PDF de la factura (Favor de no eliminarlos).

| Finance and Operations                                                                    |                                                                                                | ⊖ Buscar una                                                                           | página                                         | 2101 🧔 🍪 ? 🕅 |
|-------------------------------------------------------------------------------------------|------------------------------------------------------------------------------------------------|----------------------------------------------------------------------------------------|------------------------------------------------|--------------|
|                                                                                           | ertos Ver historial Datos adjuntos eli                                                         | minados 🛛 Creado por 🗸 🔅 Confi                                                         | guración 🔎 Referencias 🛛 Opciones 😕            | ♦ ① □ ×      |
| P Filtrar           741950_B24CC8FE-9452           XMLFac                                 | Archivos adjuntos para Diario de factu<br>Descripción Tipo<br>741950_B24CC8FE-9452-4F3 Arc     | rras de proveedor - Factura: 741950, P-0<br>O Vinculado<br>chivo Sí                    | 0000894   Vista estándar ∨                     |              |
| Diario de facturas de pro<br>741950_B24CC8FE-9452<br>Archivo<br>Diario de facturas de pro | General<br>DETALLES<br>Notas                                                                   | OTRA INFORMACIÓN<br>Adjunto predeterminado<br>No                                       |                                                |              |
|                                                                                           | Restricción<br>Externo                                                                         | CREAR<br>Creado por<br>mmedellin<br>Fecha y hora de creación<br>12/04/2021 09:23:43 PM |                                                |              |
|                                                                                           | Archivo adjunto<br>INFORMACIÓN SOBRE ARCHIVOS<br>Nombre de archivo<br>741950_B24CC8FE-9452-4F3 | Tipo de archivo<br>pdf<br>Nombre de archivo original<br>741950_B24CC8FE-9452-4F3       | LOCALIDAD DEL ARCHIVO<br>Localidad del archivo | ^            |
|                                                                                           |                                                                                                |                                                                                        |                                                |              |

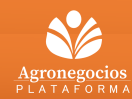

Para cargar el XML, hacer clic en "Nuevo" y seleccionar la opción XMLFac.

|                     | Finan | ice ar                              | nd Operations                                                                                                    |                                                                               |                                                                                                |                                                                                                    | O Buscar una página               |                                              |  |
|---------------------|-------|-------------------------------------|----------------------------------------------------------------------------------------------------|-------------------------------------------------------------------------------|------------------------------------------------------------------------------------------------|----------------------------------------------------------------------------------------------------|-----------------------------------|----------------------------------------------|--|
| ≡                   | 🖉 Ed  | itar                                | +Nuevo∨ 🗓 Elimi                                                                                                    | inar 🖊 Abier                                                                  | rtos Ver historial Datos adjunto                                                               | s eliminados 🛛 🏹 Creado por                                                                                                    | ✓ <sup>™</sup> Configuración      | PReferencias Opciones P                      |  |
| <ul> <li></li></ul> |       | Archivo<br>Correo<br>Imagen<br>Nota | 452                                                                                                    | Archivos adjuntos para Diario de f<br>Descripción<br>741950_B24CC8FE-9452-4F3 | facturas de proveedor - Factu<br>Tipo Vir<br>Archivo 🖉                                         | a: 741950, P-0000894<br>culado<br>Sí                                                                                                  | Vista estándar ∨                  |                                              |  |
|                     |       | 74<br>An<br>Dii                     | Nota Acuerdo Ventas<br>Nota Acuerdo Ventas<br>Nota Confirmación OV<br>Nota Cotización OV<br>Nota Facturación<br>Nota Logística/WMS<br>Nota Packing List<br>Notas Facturación<br>URL XMLFac | )452                                                                          | General DETALLES Notas Restricción Externo                                                     | OTRA INFORMACIÓN<br>Adjunto predeterminad<br>No<br>CREAR<br>Creado por<br>mmedellin<br>Fecha y hora de creació<br>12/04/2021 09:23:43 | 2<br>                             |                                              |  |
|                     |       |                                     |                                                                                                    |                                                                               | Archivo adjunto<br>INFORMACIÓN SOBRE ARCHIVOS<br>Nombre de archivo<br>741950_B24CC8FE-9452-4F3 | Tipo de archivo<br>pdf<br>Nombre de archivo orig<br>741950_B24CC8FE-94                                                                | LOCAI<br>Locali<br>inal<br>52-4F3 | L <b>IDAD DEL ARCHIVO</b><br>dad del archivo |  |

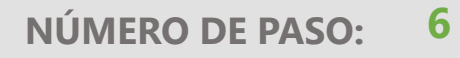

Aparecerá la siguiente ventana, favor de seleccionar el archivo haciendo clic en "Examinar"

| Finance and Operations ${\cal P}$ Buscar una página                                                 |                                                                                                    |          |  |  |  |  |  |
|----------------------------------------------------------------------------------------------------|----------------------------------------------------------------------------------------------------|----------|--|--|--|--|--|
| 🖫 Guardar 🕂 Nuevo 🗸 🗓 Eliminar 🏸 A                                                                  | 🔜 Guardar 🕂 Nuevo 🗸 🗓 Eliminar 🏸 Abiertos 🛛 Ver historial Datos adjuntos eliminados 🏹 Creado por 🗸 🍪 Configuración 🔎 Referencias 🛛 Opciones 🔎                                                                                                    |          |  |  |  |  |  |
| ▼ Filtrar ▼ Filtrar ▼ 741950_B24CC8FE-9452 XMLFac Diario de facturas de pro                         | Archivos adjuntos para Diario de facturas de proveedor - Factura: 741950, P-0000894   Vista estándar ∨ Descripción Tipo Vinculado          Image: Marcology of the set of the set of the s | Examinar |  |  |  |  |  |
| XMLFac<br>Diario de facturas de pro<br>741950_B24CC8FE-9452<br>Archivo<br>Diario de facturas de pro | DETALLES       OTRA INFORMACIÓN         Notas       Adjunto predeterminado         Image: CREAR       No         Creado por       Immedellin         Restricción       Fecha y hora de creación         Interno       I9/04/2021 05:26:16 PM                                                                                                    |          |  |  |  |  |  |

Agronegocios

Al seleccionar el archivo, en automático lanzará una notificación que ha sido cargado.

| NÚMERO DE PASO: | 8 |
|-----------------|---|
|-----------------|---|

| Fina | ace and Operations                                                                                                    | ho Buscar una página                                                                                                    |                                                                                   | 2101 🧔 | ø  | ? M   | A |
|------|----------------------------------------------------------------------------------------------------|----------------------------------------------------------------------------------------------------|-----------------------------------------------------------------------------------|--------|----|-------|---|
| ⊟ G  | uardar +Nuevo∨ i Eliminar ∕A                                                                                                    | oiertos Ver historial Datos adjuntos eliminados 7 Creado por V Oconfiguración PReferencias Opciones P<br>Archivos adjuntos para Diario de facturas de proveedor - Factura: 741950, P-0000894   Vista estándar V<br>Descripción Tipo Vinculado<br>661898_3863800C-CE71-4D83- XMLFac Sí | Archivo cargado como<br>'661898_3863800C-CE71-<br>4D83-9B11-<br>33BE99C950B4.xml' | X      | 00 | ) प > | < |
|      | 741950_B24CC8FE-9452         Archivo         Diario de facturas de pro         661898_3863800C-CE71         XMLFac         Diario de facturas de pro | General         DETALLES       OTRA INFORMACIÓN         Notas       Adjunto predeterminado <ul> <li>No</li> <li>CREAR</li> <li>Creado por</li> <li>mmedellin</li> <li>Restricción</li> <li>Fecha y hora de creación</li> <li>19/04/2021 05:26:16 PM</li> </ul>                        |                                                                                   |        |    | ^     |   |
|      |                                                                                                    | INFORMACIÓN SOBRE ARCHIVOS       Tipo de archivo       LOCALIDAD DEL ARCHIVO         Nombre de archivo       xml       Localidad del archivo         661898_3863800C-CE71-4D8       Nombre de archivo original       661898_3863800C-CE71-4D8                                         |                                                                                   |        |    | ^     |   |

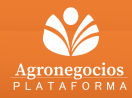

Posterior, cargar el PDF correspondiente haciendo clic en "Nuevo" y seleccionar la opción "Archivo"

|   | Finance and                                                                                                    | Operations                                                                                                    |         | D Buscar una página                                                                                                    | 2101 | Ø | <u>چ</u> | ?   | MM |
|---|----------------------------------------------------------------------------------------------------|----------------------------------------------------------------------------------------------------|---------|----------------------------------------------------------------------------------------------------|------|---|----------|-----|----|
| ≡ | 🖶 Guardar                                                                                                    | +Nuevo ∽ 🖞 Elim                                                                                                    | ninar 🏸 | Abiertos Ver historial Datos adjuntos eliminados $ abla$ Creado por $\sim$ Creado por $\sim$                                                                                                    |      | 0 | U        | ) 다 | ×  |
|   | Terminal Stress Stress | Archivo<br>Correo<br>Imagen<br>Nota<br>Nota Acuerdo Ventas<br>Nota Confirmación OV<br>Nota Cotización OV<br>Nota Facturación<br>Nota Facturación<br>Nota Packing List<br>Notas Facturación<br>URL | 52      | Archivos adjuntos para Diario de facturas de proveedor - Factura: 741950, P-0000894   Vista estándar ∨         Descripción       Tipo       Vinculado         661898_3863800C-CE71-4D8       XMLFac       Image: Single Constraints         General       Image: Single Constraints       Single Constraints         DETALLES       OTRA INFORMACIÓN         Notas       Adjunto predeterminado         Image: Image: Restricción       Image: Restricción         Restricción       Fecha y hora de creación         Image: Image:                                                                                                    |      |   |          | ^   |    |
|   |                                                                                                    | XMLFac                                                                                                    |         | Interno       19/04/2021 103/2021 103/2021 103/2011 103/201100000000000000000000000000000000 |      |   |          | ^   |    |

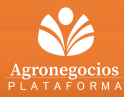

Aparecerá la siguiente ventana, favor de seleccionar el archivo haciendo clic en "Examinar"

| Finance and Operations                           | D Buscar una página                                                                                                    |                  |
|--------------------------------------------------|----------------------------------------------------------------------------------------------------|------------------|
| 🗟 Guardar 🕂 Nuevo 🗸                              | 🗸 🗓 Eliminar 🗷 Abiertos Ver historial Datos adjuntos eliminados 🍸 Creado por 🗸 🛞 Configuración 🔎 Referencias 🛛 Opciones 🔎                                                                                                    | Cargar documento |
| ♥                                                | Archivos adjuntos para Diario de facturas de proveedor - Factura: 741950, P-0000894   Vista estándar 🗸                                                                                                    |                  |
| 741950_B24C0<br>XMLFac<br>Diario de facturas de  | C8FE-9452 Descripción Tipo Vinculado Archivo No e pro                                                                                                    | Examinar         |
| 741950_B24C0<br>Archivo<br>Diario de facturas de | C8FE-9452 DETALLES OTRA INFORMACIÓN e pro e pro                                                                                                    |                  |
| Archivo<br>Diario de facturas d                  | de pro CREAR Creado por Creado por Creado Internación de la compactación de la compactación de la |                  |
| 661898_38638<br>XMLFac<br>Diario de facturas de  | 800C-CE71     Restricción     Fecha y hora de creación       e pro     Interno     19/04/2021 05:33:03 PM                                                                                                    |                  |

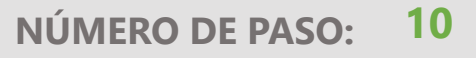

2

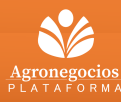

Al seleccionar el archivo, en automático lanzará una notificación que ha sido cargado.

| Finance and Operations                                                                                                    | D Buscar una página                                                                                                    | 2101 🧔 🎕 ? м                                                                     |
|----------------------------------------------------------------------------------------------------|----------------------------------------------------------------------------------------------------|----------------------------------------------------------------------------------|
| Guardar + Nuevo V 🗊 Eliminar 7/A<br>Filtrar<br>741950_B24CC8FE-9452<br>XMLFac                                                                                                    | biertos Ver historial Datos adjuntos eliminados 7 Creado por V @Configuración PReferencias Opciones P<br>Archivos adjuntos para Diario de facturas de proveedor - Factura: 741950, P-0000894   Vista estándar V<br>Descripción Tipo Vinculado<br>661898_3863800C-CE71-4D83- Archivo Sí | Archivo cargado como<br>'661898_3863800C-CE71-<br>4D83-9B11-<br>33BE99C950B4.pdf |
| T41950_B24CC8FE-9452         Archivo       Diario de facturas de pro         661898_3863800C-CE71         XMLFac       Diario de facturas de pro         661898_3863800C-CE71         Archivo       Diario de facturas de pro | General         DETALLES       OTRA INFORMACIÓN         Notas       Adjunto predeterminado         Image: Creado por creado por mmedellin       Creado por creado por creación         Restricción       Fecha y hora de creación         Interno       Interno                        |                                                                                  |
|                                                                                                    | Archivo adjunto         INFORMACIÓN SOBRE ARCHIVOS         Nombre de archivo         661898_3863800C-CE71-4D8         Nombre de archivo original         661898_3863800C-CE71-4D8                                                                                                    | ^                                                                                |

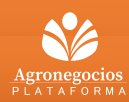

Copyright 2020 Citrofrut © Aviso de Privacidad Av. Constitución 405 Pte. Monterrey, N.L. 64000 México T. +52.81.8369.7000c

NÚMERO DE PASO: 11

Una vez teniendo los archivos correctos, hacer clic en "Guardar" y posterior salir de esta pantalla con la X posicionada en la parte superior derecha de la pantalla.

\*Favor de asegurarse que los archivos estén cargados en la extensión correcta (XMLFac y Archivo).

| Finance and Operations                                                                                                    | ⊖ Buscar una página                                                                                                    | 2101 🗳 🍪 ? տ |
|----------------------------------------------------------------------------------------------------|----------------------------------------------------------------------------------------------------|--------------|
| Guardar +Nuevo∨ ili Eliminar ⊅A                                                                                                    | ibiertos Ver historial Datos adjuntos eliminados 🍸 Creado por 🗸 🎯 Configuración 🔎 Referencias Opciones 🔎<br>Archivos adjuntos para Diario de facturas de proveedor - Factura: 741950, P-0000894   Vista estándar 🗸     | ⊗ Ø Ü ⊐ ×    |
| T41950_B24CC8FE-9452<br>XMLFac<br>Diario de facturas de pro                                                                                                 | Descripción Tipo Vinculado<br>661898_3863800C-CE71-4D83- Archivo Sí<br>General                                                                                                    | ^ I          |
| 741950_B24CC8FE-9452ArchivoDiario de facturas de pro661898_3863800C-CE71XMLFacDiario de facturas de pro661898_3863800C-CE71ArchivoDiario de facturas de pro | DETAILES       OTRA INFORMACIÓN         Notas       Adjunto predeterminado         Image: Creado por medellin       No         Restricción       Fecha y hora de creación         Interno       19/04/2021 05:33:03 PM |              |
|                                                                                                    | Archivo adjunto         INFORMACIÓN SOBRE ARCHIVOS         Nombre de archivo         661898_3863800C-CE71-4D8         Kombre de archivo original         661898_3863800C-CE71-4D8                                      |              |

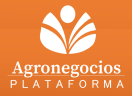

Una vez cargado el archivo, en automático se marcan con un check las facturas relacionadas en el complemento de pago.

|    | Finan              | nce and Operations      |               |                  |                 |                   | D Buscar una página         | 3            |
|----|--------------------|-------------------------|---------------|------------------|-----------------|-------------------|-----------------------------|--------------|
| ≡  | Opci               | ones 🔎                  |               |                  |                 |                   |                             |              |
| ώ  | Personalizar Opcio |                         |               | s de página      | Cor             | npartir           |                             |              |
| ~  | Abrir              | siempre para la edición | Ordenación o  | filtro avanzados | Crear una alert | a personalizada 🗠 |                             |              |
| ж  | Perso              | onalizar esta página    | Información d | le registro      | Gestionar mis a | alertas           |                             |              |
| 0  |                    |                         |               |                  |                 |                   |                             |              |
| DF | Y                  | Pagado                  |               |                  |                 |                   |                             |              |
| 8  |                    | Vista ostá              | ndar          |                  |                 |                   |                             |              |
|    |                    | vista esta              |               |                  |                 |                   |                             |              |
|    |                    |                         |               |                  |                 |                   |                             |              |
|    |                    | ✓ Factura ↑             | Fecha         | Orden d          | e compra        | Fecha de venci    | miento Estado de la factura | Complemento  |
|    |                    | 735722                  | 30/03/2021    |                  |                 | 15/01/2021        | Pagado                      |              |
|    |                    | 736244                  | 30/03/2021    |                  |                 | 22/01/2021        | Pagado                      | $\checkmark$ |
|    |                    | 737150                  | 30/03/2021    |                  |                 | 29/01/2021        | Pagado                      | $\checkmark$ |
|    |                    | 738281                  | 26/03/2021    | 446165           |                 | 02/04/2021        | Pagado                      | $\checkmark$ |
|    |                    | 738401                  | 26/03/2021    | 446198           |                 | 02/04/2021        | Pagado                      | $\checkmark$ |
|    |                    | 738875                  | 26/03/2021    | 446306           |                 | 02/04/2021        | Pagado                      | ~            |
|    |                    | ✓ 741950                | 07/04/2021    | 2101-00          | 0308            | 09/04/2021        | Pagado                      | ✓            |
|    |                    | 742327                  | 30/03/2021    | 2101-00          | 1240            | 02/04/2021        | Pagado                      |              |
|    |                    | 742343                  | 26/03/2021    | 2101-00          | 1178            | 02/04/2021        | Pagado                      |              |
|    |                    | 742376                  | 26/03/2021    | 2101-00          | 1179            | 02/04/2021        | Pagado                      |              |
|    |                    | 742622                  | 26/03/2021    | 2101-00          | 1936            | 02/04/2021        | Pagado                      |              |
|    |                    | 742683                  | 26/03/2021    | 2101-00          | 1179            | 02/04/2021        | Pagado                      |              |
|    |                    | 743000                  | 26/03/2021    | 2101-00          | 1179            | 02/04/2021        | Pagado                      |              |
|    |                    | 743034                  | 26/03/2021    | 2101-00          | 1178            | 02/04/2021        | Pagado                      |              |
|    |                    | 743036                  | 26/03/2021    | 2101-00          | 1179            | 02/04/2021        | Pagado                      |              |
|    |                    | 747228                  | 07/04/2021    | 2101-00          | 4463            | 09/04/2021        | Pagado                      |              |

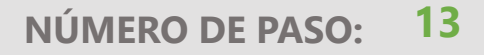

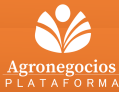

En el caso de los proveedores que brinden servicio a más de 1 entidad legal podrán cambiarse de empresa haciendo clic en el campo marcado y una vez dentro de la entidad legal seleccionada realizar los pasos anteriores.

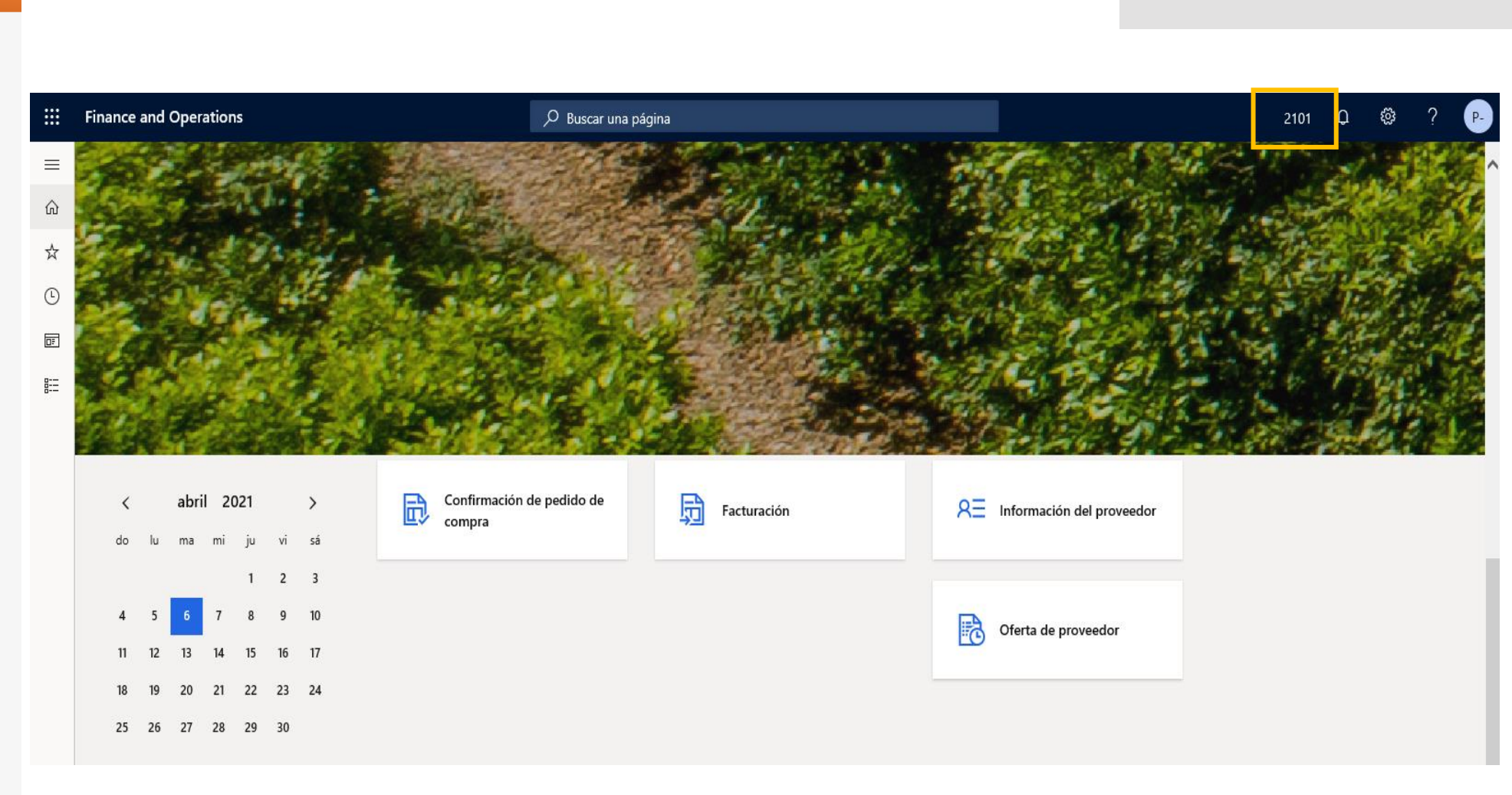

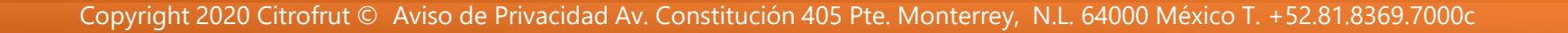

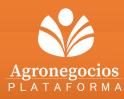

NÚMERO DE PASO:

# Proveedores afiliados a BBVA Factoring

De acuerdo a la guía emitida por el SAT (anexa) respecto a la facturación con pago mediante factoraje financiero; de acuerdo a las operaciones con Citrofrut se aplican dos supuestos:

- Ejercer la opción de descuento con BBVA <u>antes</u> de los 120 días de plazo, el comprobante de recepción de pago se deberá emitir a nombre del banco y se extingue la obligación de subir el comprobante al portal.
- En caso de no ejercer la opción de descuento y realizar el cobro de la factura hasta los 120 días, se emitirá el comprobante de recepción de pago a favor de Citrofrut y dicho comprobante se subirá a nuestro portal de proveedores tal cual se venía realizando.

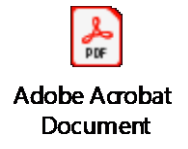

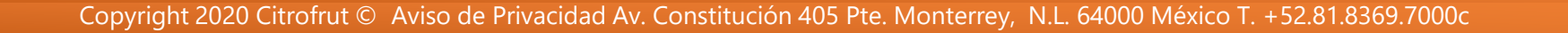

Agradecemos su apoyo en esta nueva forma de colaboración.

Cualquier duda referente al este nuevo procedimiento, solicitamos ponerse en comunicación con su contacto de CITROFRUT o enviarnos un correo a:

atencion.proveedores@citrofrut.com

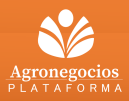

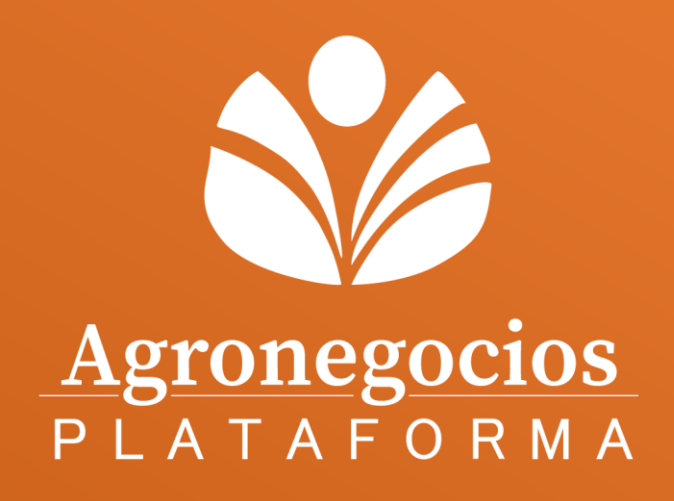